#### AuthenTrend ATKey.Hello 是專為 Windows Hello 而設計的按壓式指紋 USB DONGLE

(微軟 WHQL 驅動程式認證, Windows Update 自動下載安裝, 微軟 Windows Hello 認證)

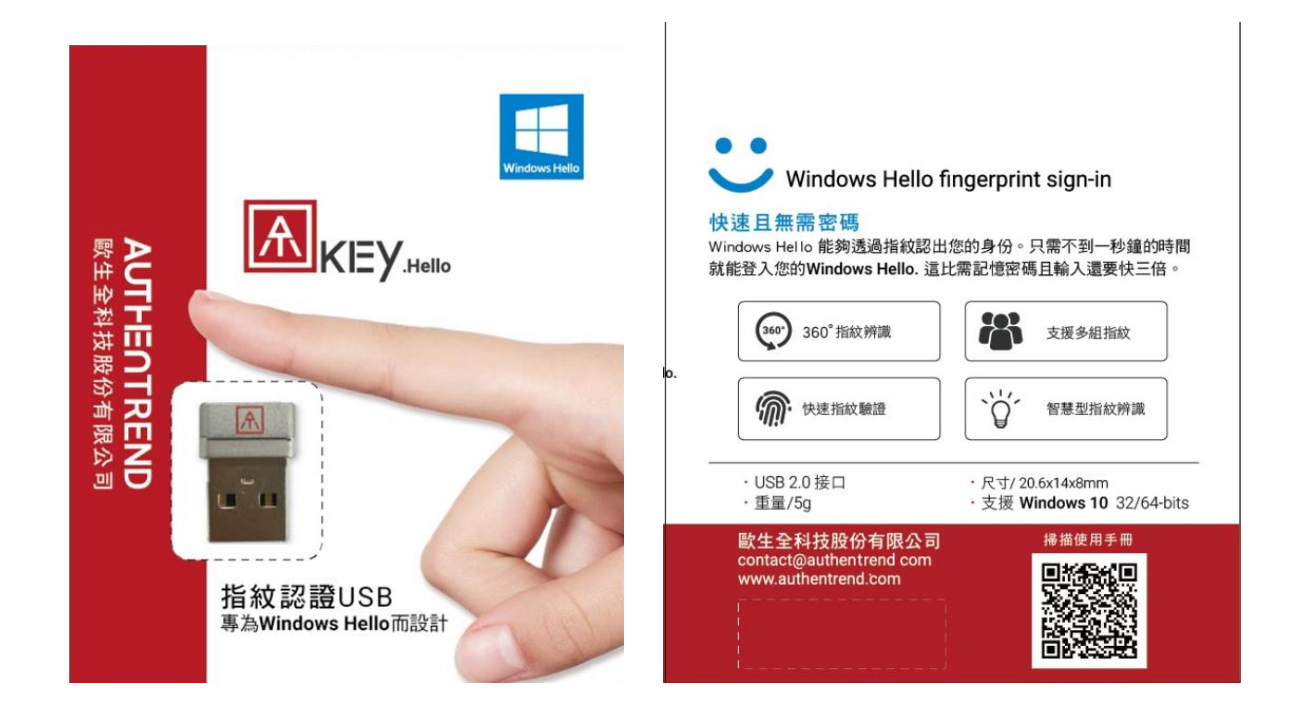

#### 如果您是第一次安裝使用 ATKey.Hello:

- 將 ATKey. Hello 插入您電腦中的 USB 埠
  - o 請注意, ATKey.Hello 只支援 Windows 10 32/64-bits 作業系統
- 如果您的 Windows 10 作業系統已升級到 RedStone 1 (build 1607, 於 2016.08.02 正式發佈) 且連上網路, 當您插入 ATKey.Hello 到 USB 埠, Windows 驅動程式會自動安.

| 装置設定   |                                  | ×  |
|--------|----------------------------------|----|
| 正在安裝裝置 | 請務候,安裝程式正在您的系統上安裝必要的檔案,這可維需要數分鐘。 |    |
|        |                                  |    |
|        |                                  | 關問 |

• 接下來請跳至下段開始註冊您的指紋

• 如果您的作業系統尚未升級到 RedStone 1, 您仍然可以從 Windows Update 安裝驅動程式 - 請從裝置管理員 -> 生物辨識器 -> 點擊並"更新驅動程式" -> 選擇"自動搜尋更新的驅動程式軟體", 便會自動安裝:

| B DESKTOP-AR                                                                                                    | 03T1D                         | •                                                           |  |
|----------------------------------------------------------------------------------------------------|-------------------------------|-------------------------------------------------------------|--|
|                                                                                                    | TAPI 控制器                      |                                                             |  |
| > MA 人性 Auth<br>> 創 生物                                                                                                    | enTrend Touch Fingerpri       | int Sensor - 内容 ×                                           |  |
| - <u>M</u>                                                                                                    | 驅動程式 詳細資料                     | 1 事件                                                        |  |
| > 四 列目<br>> Su 存加 <b>同</b>                                                                                                    | Author Trend Tor              | The second second                                           |  |
| > 論 新田 🚨                                                                                                    | Authenirend iou               | uch Hingerprint Sensor                                      |  |
| > 単 音文                                                                                                    |                               |                                                             |  |
| > 4 ===<br>> 1 記信                                                                                                    | 補助程式提供書(                      |                                                             |  |
| > 🔲 認明                                                                                                    | 驅動程式日期:                       |                                                             |  |
|                                                                                                    | 驅動程式版本:                       | 您要如何搜尋驅動程式軟體?                                               |  |
| > (1) 清日                                                                                                    | 數位簽署者:                        |                                                             |  |
| > 🦃 🖏                                                                                                    |                               | ▲ 白動搜索面新的驅動理式軟種/C)                                          |  |
|                                                                                                    | 偏動程式詳細資料(1)                   | → IIIIIII、 ·····························                    |  |
| >                                                                                                    | WEEKAR                        | 搜尋是否有裝置適用的最新驅動程式軟體。                                         |  |
|                                                                                                    | 更新編凱程式(P)                     |                                                             |  |
| > 🚰 網路                                                                                                    |                               |                                                             |  |
| > <b>建</b>                                                                                                    | 同連盟会長式(8)                     | A NOVEMBER OF A SAME AND A SAME AND A SAME AND A SAME AND A |  |
| ><br>→<br>小<br>彩修<br>→<br>一<br>彩修<br>→<br>彩修<br>→<br>彩修<br>→<br>彩修<br>→<br>小<br>彩修<br>→<br>小<br>彩修<br>→<br>小<br>彩修<br>→<br>→<br>小<br>彩修<br>→<br>→<br>小<br>小<br>小<br>小<br>小<br>小<br>小<br>小<br>小<br>小<br>小<br>小<br>小 | 回读驅動程式(R)                     | → 瀏覽電腦上的驅動程式軟體(R)                                           |  |
| ><br>· · · · · · · · · · · · · · · · · · ·                                                                                                     | 回读驅動程式(R)<br>停用(D)            | → 瀏覽電腦上的驅動程式軟體(R)<br>手動與並安裝屬動程式軟體。                          |  |
| ><br>→<br>→<br>→<br>→<br>→<br>●<br>線数<br>→<br>●<br>線数<br>→<br>→<br>・<br>・<br>・<br>・<br>・<br>・<br>・<br>・<br>・<br>・                                                                                                  | 回读辐影程式(R)<br>停用(D)            | → 瀏覽電腦上的驅動程式軟體(R)<br>手動尋找並安裝驅動程式軟體。                         |  |
| →                                                                                                    | 回夜驅動程式(R)<br>停用(D)<br>解除安裝(U) | → 瀏覽電腦上的驅動程式軟體(R)<br>手到尋找並安裝驅動程式軟體。                         |  |
| →<br>-<br>-<br>-<br>-<br>-<br>-<br>-<br>-<br>-<br>-                                                                                                    | 回读辐影短式(R)<br>停用(D)<br>解除安装(U) | → 瀏覽電腦上的驅動程式軟體(R)<br>手動尋找並安氣驅動程式軟體。                         |  |

## 如果您要手動安裝驅動程式

- 請從此處下載驅動程式的壓縮檔: <u>http://authentrend.com/wp-content/uploads/2016/05/ATKey.Hello-WBF-</u> <u>3.5.2.5.zip</u>
  - o 下載並解壓縮;
  - 驅動程式是以 INF 方式安裝, 並非 SETUP.EXE, 請從裝置管理員 -> 生物辨識器, 您會看到一個打驚嘆號 的"!Egis EH570 sensor"; 請點擊此 sensor, 會跳出對話框, 請選"更新驅動程式"

| AuthenTrend Touch Fingerpr | rint Sensor - 內容                                      | × |
|----------------------------|-------------------------------------------------------|---|
| 一般 驅動程式 詳細資料               | 事件                                                    |   |
| AuthenTrend To             | uch Fingerprint Sensor                                |   |
| 驅動程式提供者:                   | Egis Technology Inc.                                  |   |
| 驅動程式日期:                    | 2016/10/4                                             |   |
| 驅動程式版本:                    | 3.5.2.5                                               |   |
| 數位簽署者:                     | Microsoft Windows Hardware Compatibility<br>Publisher |   |
| 驅動程式詳細資料(1)                | 檢視關於驅動程式檔案的詳細資料,                                      |   |
| 更新驅動程式(P)                  | 更新這個裝置的驅動程式軟體。                                        |   |
| 回復驅動程式(R)                  | 如果装置在更新驅動程式後失敗,回復到之前安裝<br>的驅動程式,                      |   |
| 停用(D)                      | 停用所還裝置。                                               |   |
| 解除安裝(U)                    | 解除驅動程式安裝 (進陽)。                                        |   |
|                            | 確定 取消                                                 |   |

#### o 請選擇瀏覽電腦上的驅動程式軟體

| 概要(F) 動作(A) 粉液(A) 粉節                                                                                    | AuthenTrend Touch Fingerprint Sen | ior-ng X U A                                                                        |
|----------------------------------------------------------------------------------------------------|-----------------------------------|-------------------------------------------------------------------------------------|
| ← → □ □ □ □ □ □ □ □ □                                                                                   | 一般 驅動程式 詳細資料 專行                   |                                                                                     |
| ✓ 是 DESKTOP-ARO3T1D<br>> ■ IDE ATA/ATAPI 控制器                                                            | AuthenTrend Touch Fi              | ← 夏 更新驅動程式軟體 - AuthenTrend Touch Fingerprint Sensor                                 |
| <ul> <li>&gt; → 人性化介面裝置</li> <li>&gt; ■ 可撲式裝置</li> <li>● 生物将徵辨識裝置</li> </ul>                            | 驅動程式提供者: Eg<br>驅動程式日期: 20         | 您要如何搜蕁驅動程式軟體?                                                                       |
| <ul> <li>副 AuthenTrend Touch</li> <li>&gt; 圖 列印作列</li> <li>&gt; 編 存放控制器</li> <li>&gt; 圖 系統模畫</li> </ul> | 驅動程式版本: 3.1<br>數位簽署者: M<br>PL     | → 自動授募更新的驅動程式軟體(S)<br>除非在装置安装超定中停用此功能,否則Windows 终在信約電腦和網際網路中<br>搜尋還否有裝置適用的最新驅動程式軟體。 |
| > 利 首众、視訊及逗劇控制調<br>> 利 首記輸入與輸出                                                                          | 驅動程式詳細資料(I) 積視調                   |                                                                                     |
| > 11. 北陸超技術映画<br>> 11. 北陸超技術映画<br>> 11. 北陸超技術映画                                                         | 更新驅動程式(P)更新1                      | → 瀏覽電腦上的驅動程式軟體(R)                                                                   |
| → 通用序列匯流排控制器<br>→ 通用序列匯流排控制器<br>→ 通 滑鼠及其他指標裝置                                                           | 回當驅動程式(R) 如果4<br>的驅動              |                                                                                     |
| > 🔜 電磁<br>> 🛄 監視器                                                                                       | 停用(D) 停用#                         |                                                                                     |
| > 🔜 磁碟機<br>> 🛃 網路介面卡                                                                                    | 解除安裝(U) 解除制                       |                                                                                     |
| ) - (社 影像気面<br>) - (11) 健然<br>、 (2) 昨年                                                                  |                                   | 取消                                                                                  |

o 要指到 INF 所在的目錄裡:

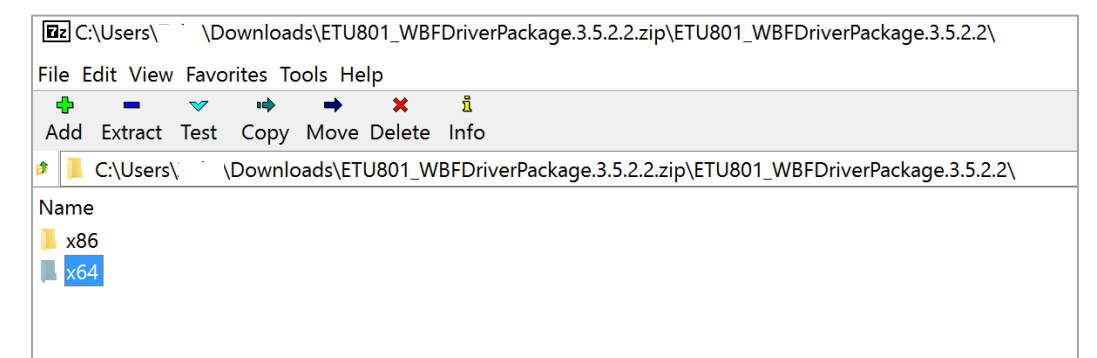

⇒ 請選定您是 x86 或 x64 的作業系統(可由您電腦的系統資訊中得知)

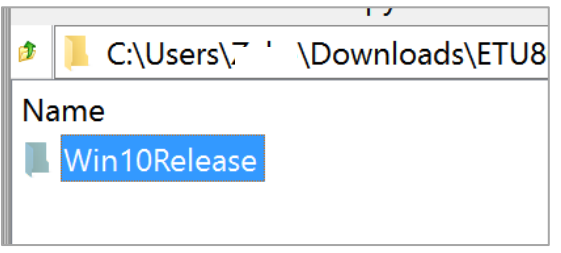

➡ Win10Release 子目錄

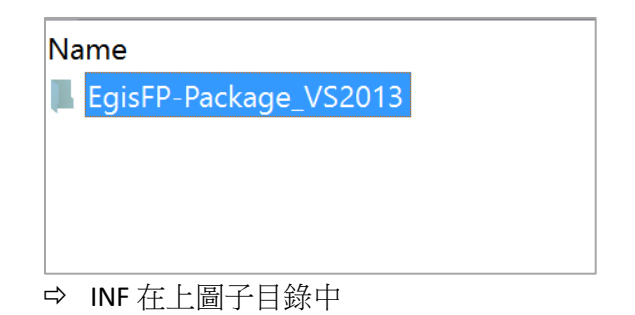

安裝完後,建議您重啟系統!

#### 開始註冊您的指紋:

1) 請選擇 "設定" 中的"帳戶"

| 設定 |                                |                                                   | -                                         | × |
|----|--------------------------------|---------------------------------------------------|-------------------------------------------|---|
|    |                                | Windows 設定                                        |                                           |   |
|    | <b></b><br>時找設定                |                                                   | مر                                        |   |
|    | <b>永統</b><br>顯示、通知、應用程式、電<br>源 | <ul> <li>         ・         ・         ・</li></ul> | 鋼路和網際網路<br>Wi-Fi、飛航模式、VPN                 |   |
|    | 個人化<br>房景、鏡定畫面、色彩              | <b>候戶</b><br>您的嘅戶、電子郵件、同步<br>設定、工作、家庭             | <b>公子</b><br>語音、地區、日期<br>日期和時間            |   |
|    | は<br>胡讀程式、放大鏡、高<br>野比<br>問讀程式  | 降私權<br>位置 - 相樂                                    | Windows Update、復<br>原、備份<br><sub>夏原</sub> |   |

2) "登入選項",在 Windows Hello 下的指紋識別,新增

| ←設定            | ×                                  |
|----------------|------------------------------------|
| ② 家用網路         | 需要登入                               |
| 尋找設定 の         | 如果您已經離開一段時間,Windows 要在何時要求您再登入一次?  |
| 帳戶             | 當電腦從睡眠狀態喚醒時 >                      |
| RΞ 您的資訊        |                                    |
| ☑ 電子郵件與 App 帳戶 | C Windows Hello                    |
| Q 登入選項         | 您必须先設定 PIN 碼才能在 Windows Hello 中註冊。 |
| 存取公司或學校資源      | 深入了解 Windows Hello                 |
| A,家人與其他使用者     | 21.股所加<br>改善辨識率                    |
| ○ 同步您的設定       |                                    |
|                | ♀ 密碼                               |
|                | 變更您的帳戶密碼                           |
|                | 變更                                 |

3) 要先有 PIN CODE 或已存在的指紋先做驗證, 才能進行新的指紋登錄 (如果您還未設定 PIN CODE, Windows Hello 在這會帶您開始設定)

| 安装 Windows Hello                                                              | ×                                                   |
|-------------------------------------------------------------------------------|-----------------------------------------------------|
| 歡迎使用 Windows Hell<br>您的裝置已經更加個人化。不需<br>可以開始使用 Windows Hello<br>身分識別,然後使用您的指紋在 | lo<br>需要再輸入複雜的密碼,您現在<br>來解除鎖定您的裝置、確認您的<br>E市集中購買商品。 |
| Windows 安全性                                                                   | ×                                                   |
| 請確認是您                                                                         |                                                     |
| 其他選擇                                                                          |                                                     |
|                                                                               | 取消                                                  |
|                                                                               | 取消                                                  |

4) 請隨著畫面及指紋 dongle 上的 LED 來進行指紋登錄

| 安裝 Windows Hello X                                                           |   |
|------------------------------------------------------------------------------|---|
| 「<br>」<br>「<br>」<br>」<br>」<br>」<br>」<br>」<br>」<br>」<br>」<br>」<br>」<br>」<br>」 | 1 |
| 取消                                                                           |   |

\* 請同時注意指紋 DONGLE 上的 LED

| • | 藍燈閃爍:請按指紋,等亮綠燈或紅燈馬上移開手指                       |
|---|-----------------------------------------------|
| • | 綠燈:指紋註冊成功,請移開手指                               |
| • | 紅燈: 未抓到正確指紋, 或是一直重複抓取相同指紋位置; 請移開手指, 並稍微移動手指註冊 |
|   | 的位置面積                                         |
| - | 藍燈:指紋註冊完畢                                     |

5) 要註冊 10~12 次的指紋,建議您每次註冊指紋時手指時,稍微移動手指讓不同位置的指紋圖像可被抓取 能讓之後的辨識更文快速方便

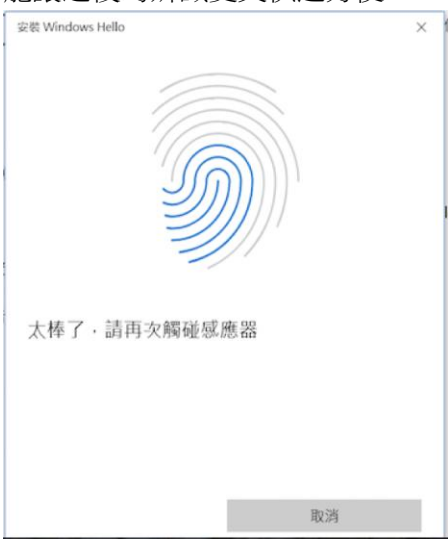

6) 全部設定完成! 會建議您在同一個帳戶至少註冊兩隻手指,您也可以註冊不同手指到不同的帳戶作登

| 入                         |          |          |   |
|---------------------------|----------|----------|---|
| 安裝 Windows Hello          |          | $\times$ | 1 |
| 全部設定完成!<br>請您下一次將裝置解鎖時使用約 | 8的指紋來解鎖。 |          |   |
| 新增另一隻手指                   |          |          |   |
| 1                         |          |          |   |
|                           |          |          |   |
|                           |          |          |   |
|                           |          |          |   |
|                           |          |          |   |
|                           |          |          |   |
|                           |          |          |   |
|                           |          |          |   |
|                           | 關問       |          |   |

#### LED

使用 ATKey.Hello 登入您 Windows 時, 請注意 dongle 上的 LED

- 藍燈閃爍:等待指紋認證,請按已註冊手指,等亮綠燈或紅燈移開手指
- 綠燈:指紋認證成功,登入系統
- 紅燈:指紋認證失敗,無法登入;請確認您手指上沒有水珠或汙漬 Windows Hello 僅允許三次的失敗,三次後要改用 PIN 或密碼登入
- 藍燈:指紋識別 dongle 正常

如果您已安裝過驅動程式或以註冊過指紋,但要重新安裝,建議您依以下步驟

a. 先移除 (uninstall)原驅動程式

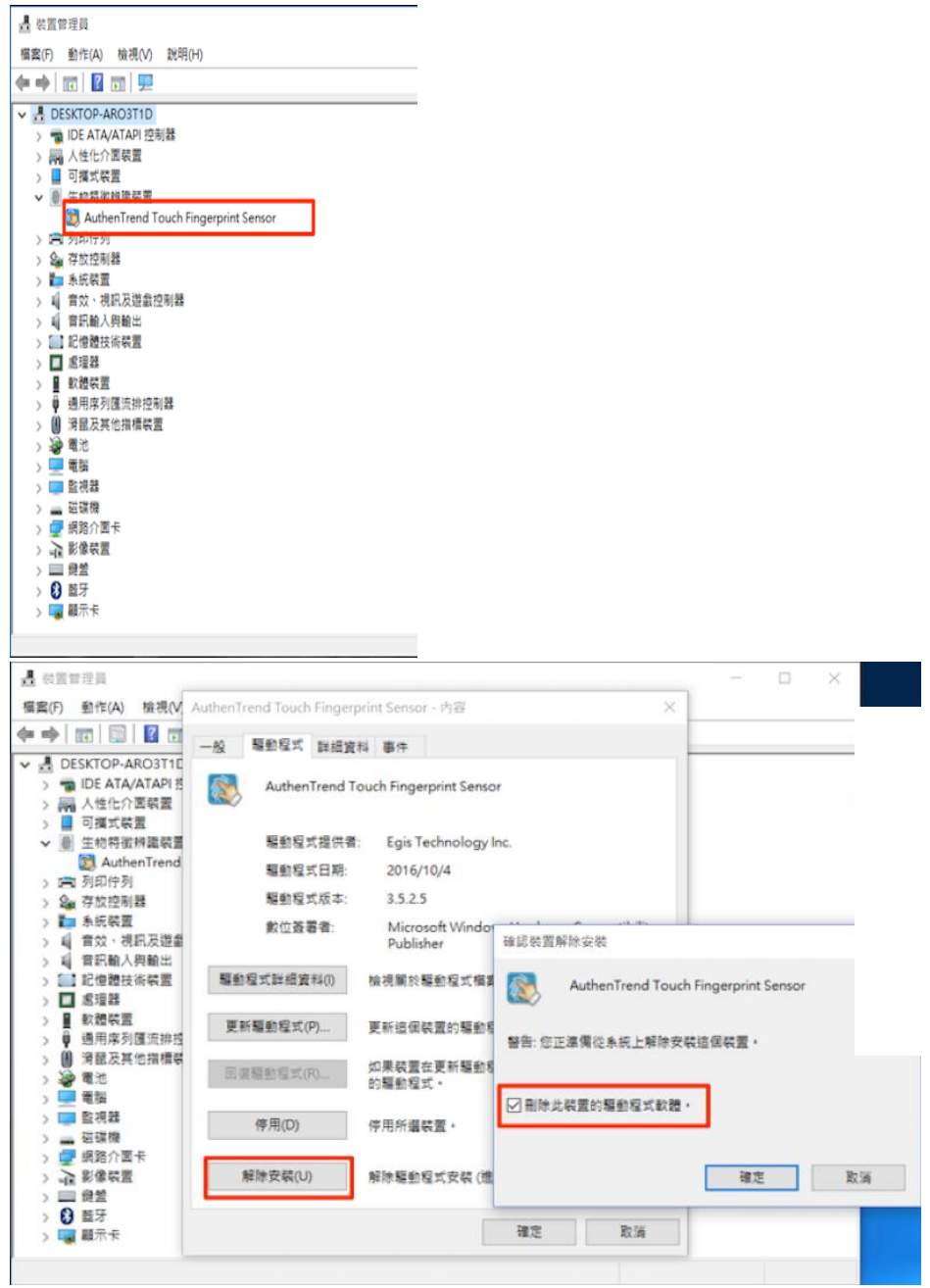

b. 手動安裝驅動 (請參考此節)

| ▲ 装置管理员                                                                                                    |                           |                               |        |                   | -                    |      |
|----------------------------------------------------------------------------------------------------|---------------------------|-------------------------------|--------|-------------------|----------------------|------|
| 福雲(F) 動作(A) 檢視(∨)                                                                                                    | AuthenTrend Touch Fingerp | nint Sensor - 内容              |        | ×                 |                      |      |
| <b>← →   </b> 🖂 🗎 🖬 🖬                                                                                                    | 一般 驅動程式 詳細資               | 科事件                           |        |                   |                      |      |
| <ul> <li>✓          ▲ DESKTOP-ARO3T1E      </li> <li>&gt; ● IDE ATA/ATAPI 括         </li> <li>&gt; ● ○ 利益式装置         </li> </ul> | AuthenTrend To            | ouch Fingerprint Senso        | r      |                   |                      |      |
| > 圖 生物特徵辨識裝置                                                                                                    | 驅動程式提供者                   | Egis Technology In            | nc.    |                   |                      | 1000 |
| AuthenTrend<br>) 同 列印仲列                                                                                                    | 驅動程式日期:                   | 2016/10/4                     |        |                   |                      |      |
| > 🚂 存放控制器                                                                                                    | 驅動程式版本:                   | 3.5.2.5                       |        |                   |                      |      |
| > 計 系統裝置 > 副 官蚊、視訊及遊園 > 副 管知輸入用輸出                                                                                                | 數位簽署者:                    | Microsoft Windor<br>Publisher | 確認装置的  | 解除安裝              |                      | ×    |
| > 🔛 記憶體技術裝置<br>> 🔲 處理器                                                                                                    | 驅動程式詳細資料())               | 檢視關於驅動程式描算                    |        | AuthenTrend Touch | n Fingerprint Sensor |      |
| > 量 軟體裝置<br>> 單 通用序列匯流排招                                                                                                    | 更新驅動程式(P)                 | 更新這個裝置的驅動看                    | 警告: 您卫 | E運備從系統上解除安日       | 装造信装置・               |      |
| > 圖 消蝕及具他指標等                                                                                                    | 回復驅動程式(R)                 | 如果装置在更新驅動者<br>的驅動程式 ·         |        |                   | _                    |      |
| > <u></u> 電猫<br>> <u></u> 整視器<br>> <u></u> 磁磁機                                                                                   | 停用(D)                     | 停用所遍裝置。                       | 回用除点   | :装置的驅動程式軟體        | ·                    |      |
| > ↓ · · · · · · · · · · · · · · · · · ·                                                                                          | 解除安装(U)                   | 解除驅動程式安裝(進                    |        |                   | 確定                   | 散调   |
| > 🕃 藍牙<br>> 嘱 顧示卡                                                                                                    |                           |                               | 確定     | 取消                |                      |      |
|                                                                                                    |                           |                               |        |                   |                      |      |